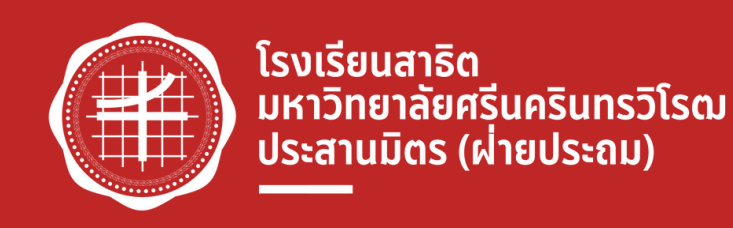

ผ่านแอปพลิเคชันของโรงเรียน

### เริ่มเปิดจองบัตรชมการแสดง

วันอังคารที่ 31 มกราคม พ.ศ. 2566 เวลา 09.00 น. เป็นต้นไป

#### สามารถจองบัตรชมการแสดงได้ถึง

วันอาทิตย์ที่ 5 กุมภาพันธ์ พ.ศ. 2566 เวลา 16.00 น. เท่านั้น

| •             | ตั้งค่าใช้งาน                    |                   |
|---------------|----------------------------------|-------------------|
|               | 01 / 1<br>2 / 2 / 2<br>0 / 2 / 2 | 5                 |
|               |                                  | 8                 |
| จองที่นั่ง    | ปฏิทินกิจกรรม                    | ข้อมูลปฏิบัติงาน  |
|               |                                  | F                 |
| School pass   | Request Form                     | เข้า-ออก ตึกจอดรถ |
| 8             |                                  | C                 |
| ตั้งค่าใช้งาน | เปลี่ยนรหัสผ่าน                  | อัพเดท            |
| ออกจากระบบ    |                                  |                   |
| เมนูใช้งาเ    | ແພັ່ນເຕັນ                        |                   |
| 🖾 ແຈ້ນປັญ     | หาการใช้งาน                      |                   |
| 🖾 ແนະนຳເพົ່   | ່ານເຕົມ                          |                   |
| 💿 ช่องทาง     | ติดต่อกับทางโรงเรีย              | JU                |
| 🕑 เวอร์ชั่นท่ | าี่คุณใช้อยู่ 1.1.3              |                   |
|               |                                  | 1                 |
|               |                                  |                   |
| หน้าแรก เตือ  | น บุตร                           | ข้อความ เมนูอื่นๆ |

## ขั้นตอนที่ 1

1.เข้า Application PSP School เลือก " เมนูอื่นๆ "

# ขั้นตอนที่ 2

2.เลือก "จองที่นั่ง" เพื่อแสดงข้อมูลนักเรียน ที่ต้องการจองที่นั่ง

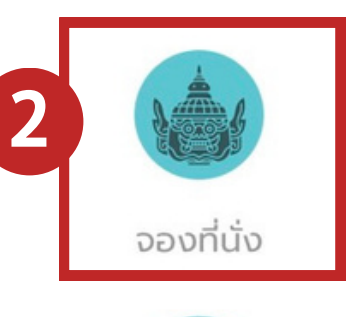

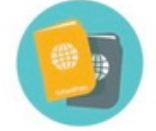

School pass

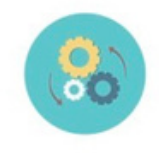

ตั้งค่าใช้งาน

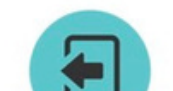

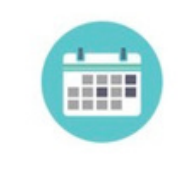

ปฏิทินกิจกรรม

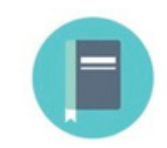

Request Form

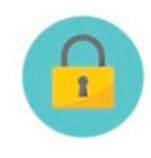

เปลี่ยนรหัสผ่าน

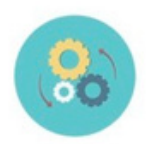

ข้อมูลปฏิบัติงาน

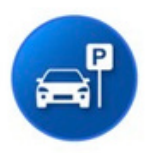

เข้า-ออก ตึกจอดรถ

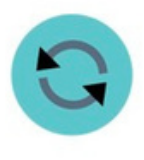

อัพเดท

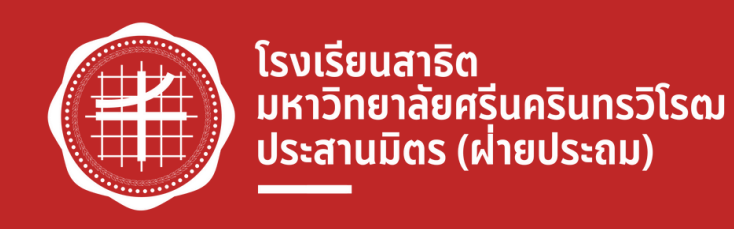

ผ่านแอปพลิเคชันของโรงเรียน

### เริ่มเปิดจองบัตรชมการแสดง

้วันอังคารที่ 31 มกราคม พ.ศ. 2566 เวลา 09.00 น. เป็นต้นไป

#### สามารถจองบัตรหมการแสดงได้ถึง

้วันอาทิตย์ที่ 5 กุมภาพันธ์ พ.ศ. 2566 เวลา 16.00 น. เท่านั้น

# ขั้นตอนที่ 3

3.กด "จองที่นั่ง" ของนักเรียนที่ต้องการจอง รอบการแสดงของนักเรียนจะปรากฏ ให้เข้าไปทำการจอง ที่นั่งตามรูป 3.1

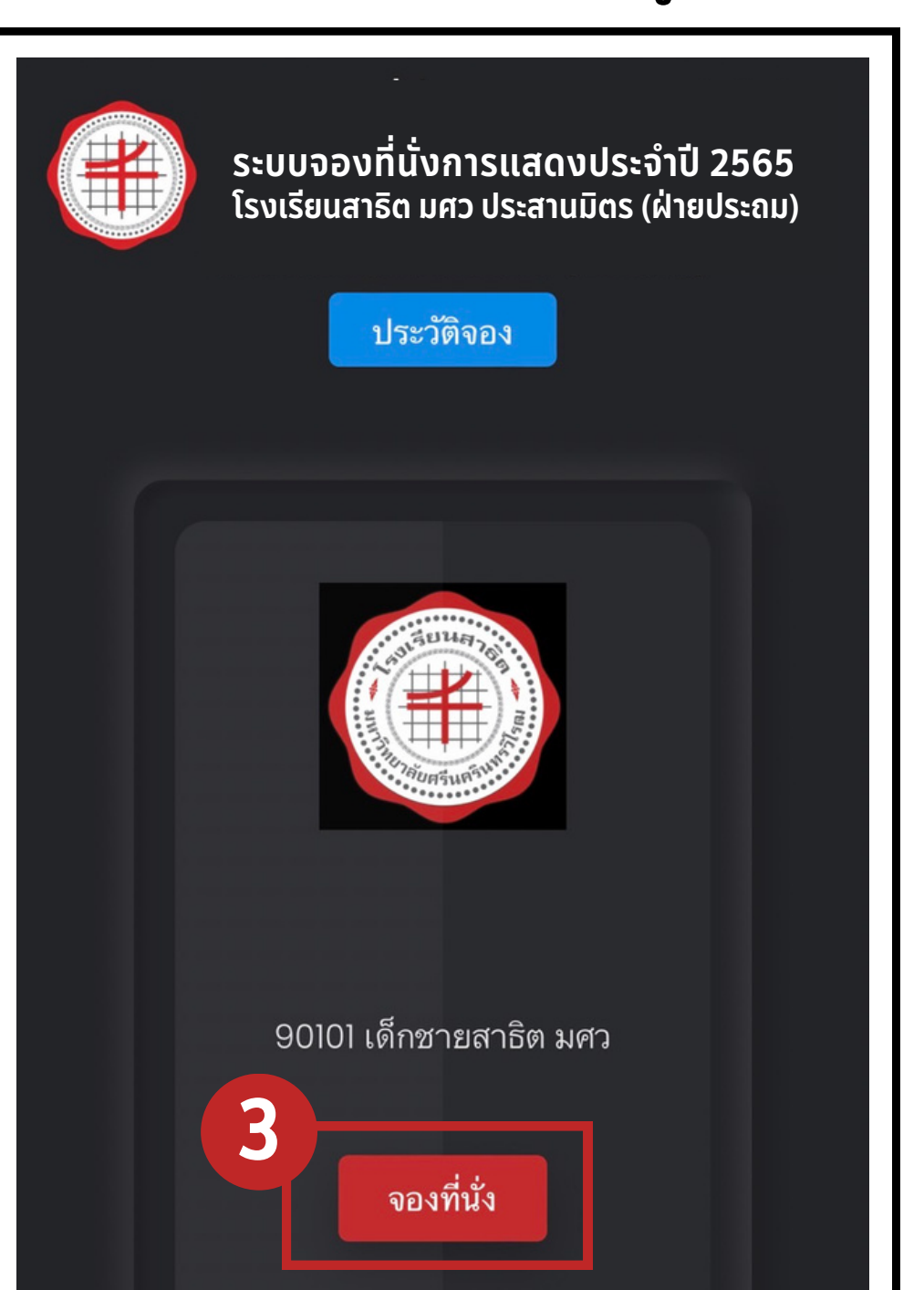

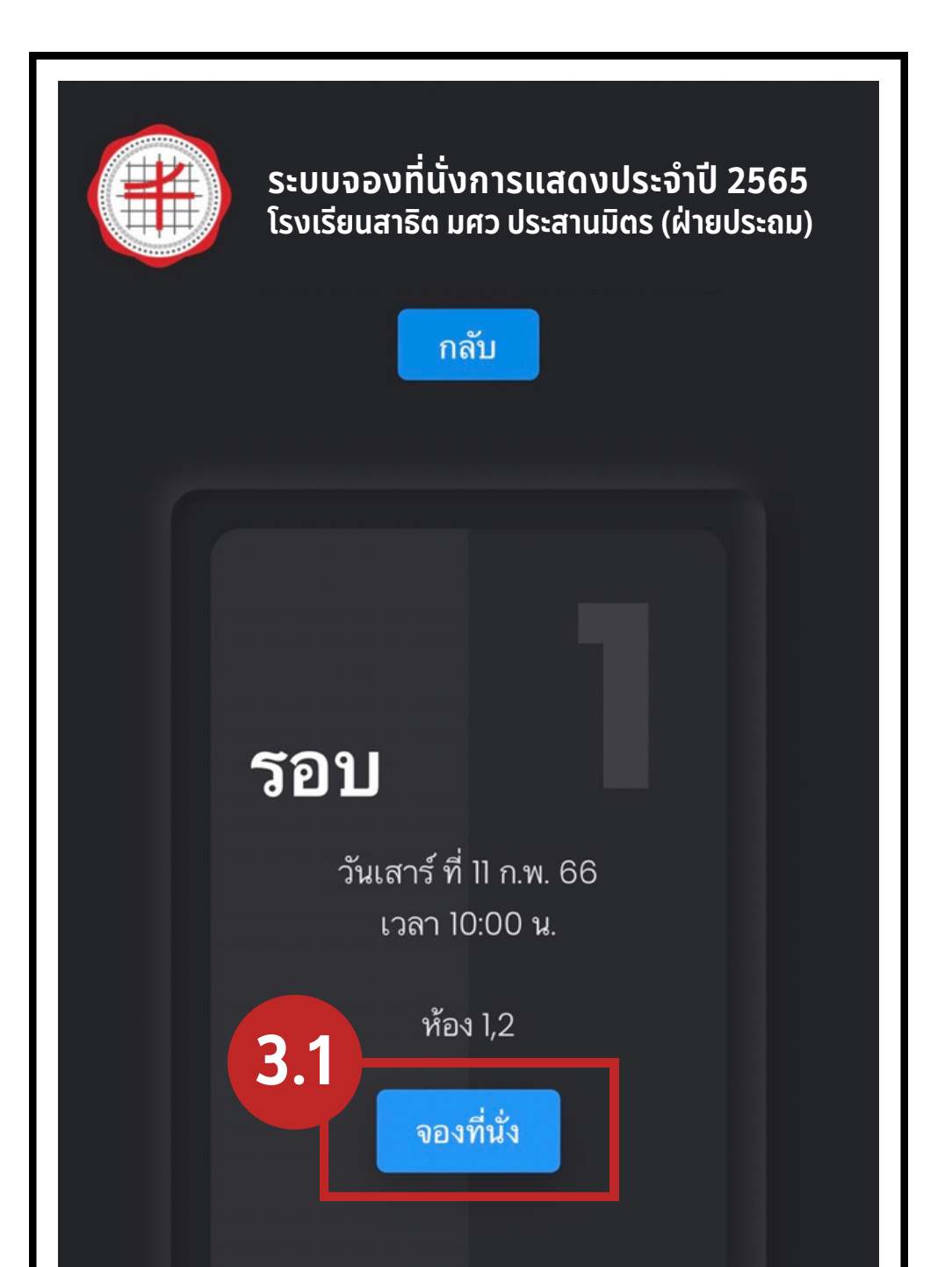

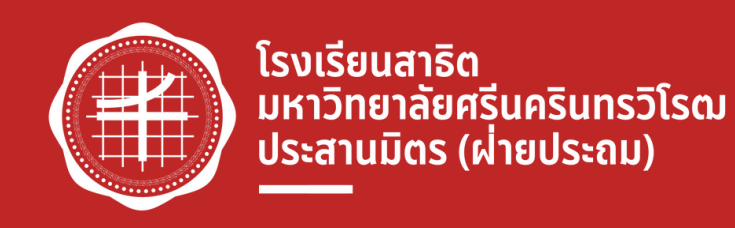

ผ่านแอปพลิเคหันของโรงเรียน

### เริ่มเปิดจองบัตรชมการแสดง

วันอังคารที่ 31 มกราคม พ.ศ. 2566 เวลา 09.00 น. เป็นต้นไป

#### สามารถจองบัตรหมการแสดงได้ถึง

วันอาทิตย์ที่ 5 กุมภาพันธ์ พ.ศ. 2566 เวลา 16.00 น. เท่านั้น

# ขั้นตอนที่ 4

| 18 | A | 19 | 20 | 21 | 22  | 23    | 24    | 25  | 26 | 27 | 28 | 29 | 30 |
|----|---|----|----|----|-----|-------|-------|-----|----|----|----|----|----|
| 18 | В | 19 | 20 | 21 | 22  | 23    | 24    | 25  | 26 | 27 | 28 | 29 | 30 |
| 18 | С | 19 | 20 | 21 | 22  | 23    | 24    | 25  | 26 | 27 | 28 | 29 | 30 |
| 18 | D | 19 | 20 | 21 | 22  | 23    | 24    | 25  | 26 | 27 | 28 | 29 | 30 |
| 18 | E | 19 | 20 | 21 | 22  | 23    | 24    | 25  | 26 | 27 | 28 | 29 | 30 |
| 18 | F | 19 | 20 | 21 | 22  | 23    | 24    | 25  | 26 | 27 | 28 | 29 | 30 |
| 18 | G | 19 | 20 | 21 | 22  | 23    | 24    | 25  | 26 | 27 | 28 | 29 | 30 |
| 18 | Н | 19 | 20 | 21 | 22  | 23    | 24    | 25  | 26 | 27 | 28 | 29 | 30 |
| 18 |   | 19 | 2  | 4  | ปล้ | ลือร  | າມລ້າ | 25  |    |    | 28 | 29 | 30 |
| 18 |   | 19 | 20 | 21 | ดำ  | າເນີນ | การ   | ต่อ | 6  |    | 28 | 29 | 30 |

### 4.เลือกที่นั่งที่ต้องการ โดยนักเรียน 1 คน สามารถจองที่นั่งได้ 2 ที่นั่ง เมื่อได้ที่นั่งที่ต้องการแล้ว กด "ดำเนินการต่อ" สรุปการจองที่นั่งจะปรากฏให้ยืนยันและบันทึกการจอง ตามรูป 4.1

|      | รอบที่ 1 วันเสาร์ ที่ 11 ก.พ. 66 เวลา 10:00 น.                   |    |       |
|------|------------------------------------------------------------------|----|-------|
|      | สรุปที่นั่งที่ได้เลือกไว้                                        | ×  |       |
|      | รอบที่ 1 วันเสาร์ ที่ 11 ก.พ. 66 เวลา 10:00 น.                   |    |       |
|      | จำนวน 2 ที่นั่ง                                                  |    |       |
|      | [ C21,C22 ]                                                      |    | 35 36 |
| 12   | ยืนยัน, บันทึกรายการจอง                                          |    | 35 36 |
| 1 12 | 13 14 15 16 17 18 4 19 20 21 22 23 24 25 26 27 28 29 30 31 32 33 | 34 | 35 36 |
|      | 4.1 ยืนยันและบันทึกการจอง                                        |    |       |

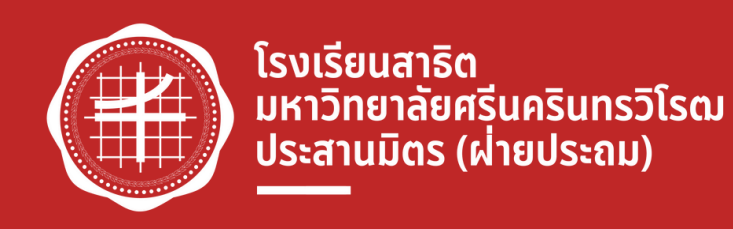

ผ่านแอปพลิเคหันของโรงเรียน

#### เริ่มเปิดจองบัตรชมการแสดง

้วันอังคารที่ 31 มกราคม พ.ศ. 2566 เวลา 09.00 น. เป็นต้นไป

#### สามารถจองบัตรหมการแสดงได้ถึง

วันอาทิตย์ที่ 5 กุมภาพันธ์ พ.ศ. 2566 เวลา 16.00 น. เท่านั้น

# ขั้นตอนที่ 5

เพื่อนำไปแสดงให้กับเจ้าหน้าที่ก่อนเข้าชมการแสดง

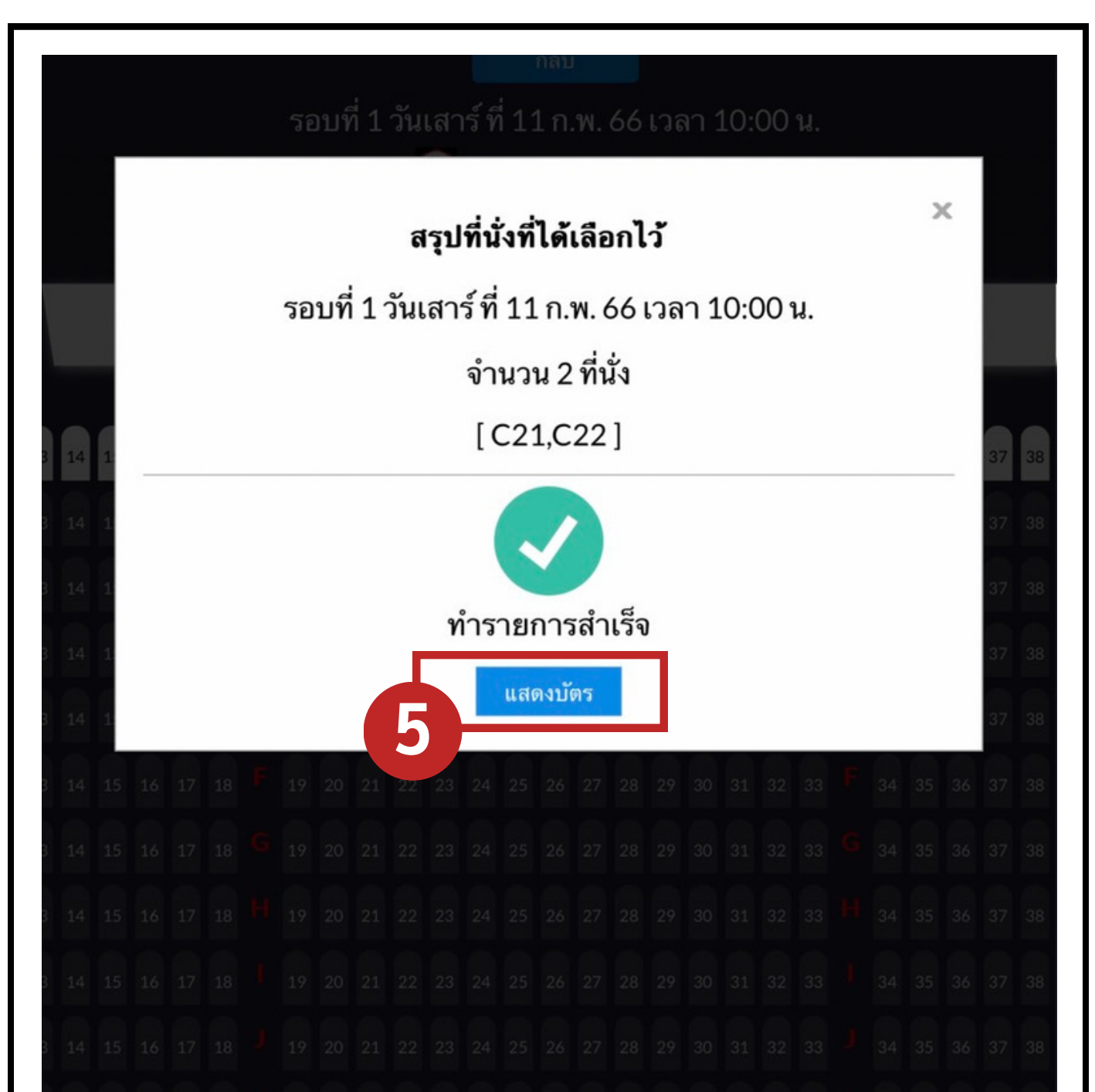

## 5.เมื่อทำการจองสำเร็จ ปุ่ม "แสดงบัตร" จะปรากฏให้สามารถดูบัตรที่ทำการจองไว้

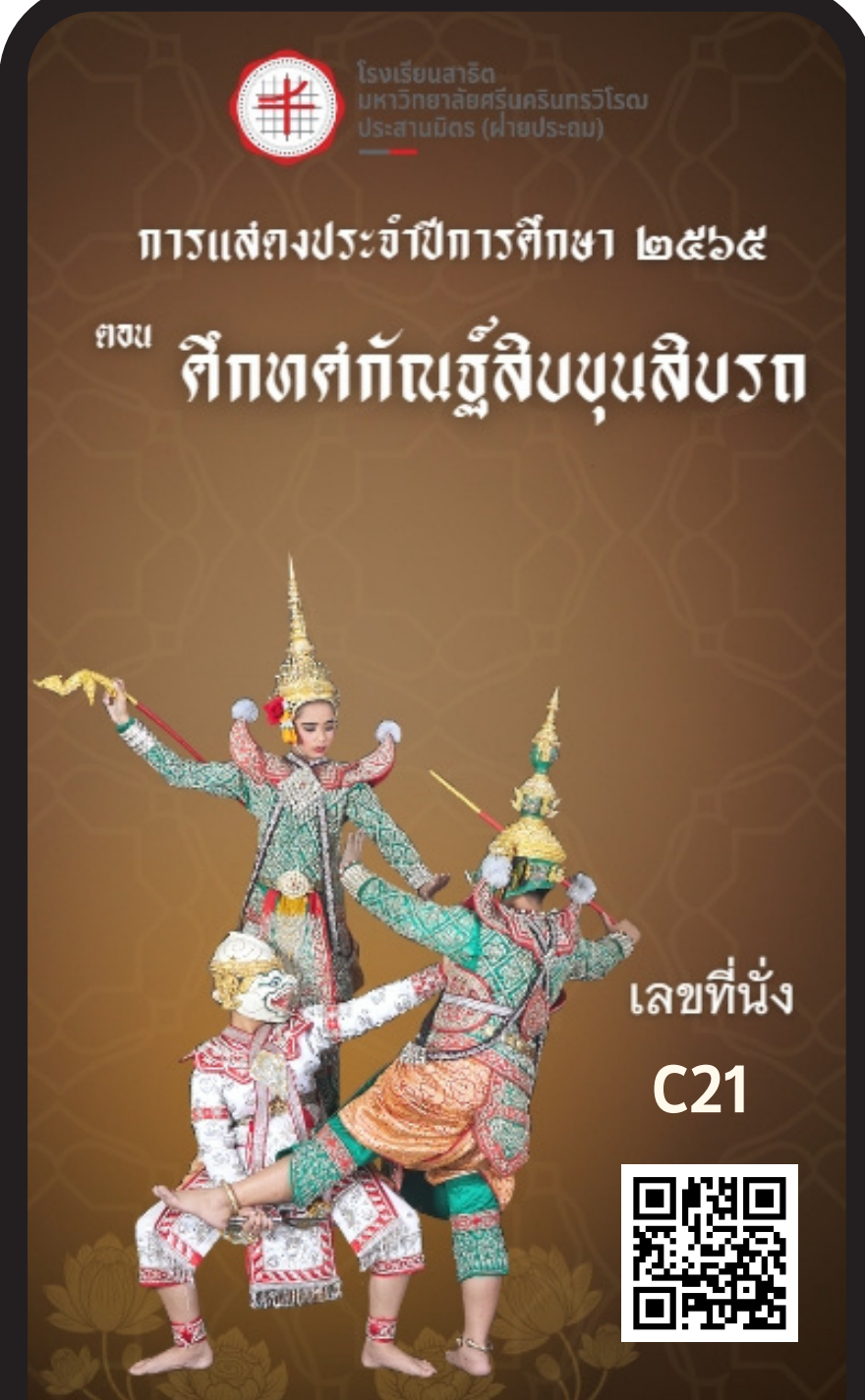

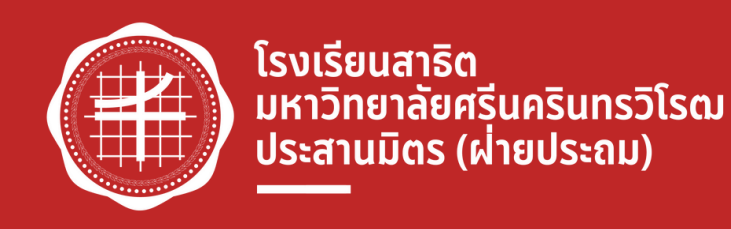

ผ่านแอปพลิเคชันของโรงเรียน

#### เริ่มเปิดจองบัตรชมการแสดง

้วันอังคารที่ 31 มกราคม พ.ศ. 2566 เวลา 09.00 น. เป็นต้นไป

#### สามารถจองบัตรชมการแสดงได้ถึง

้วันอาทิตย์ที่ 5 กุมภาพันธ์ พ.ศ. 2566 เวลา 16.00 น. เท่านั้น

# ึกรณีที่ต้องการเปลี่ยนแปลงที่นั่ง

้ผู้ปกครองสามารถเข้าไปทำการยกเลิกในเมนู "ประวัติการจอง" โดยกด × การจอง ้ที่ต้องการเปลี่ยนแปลงก่อน จึงสามารถทำก<sup>้</sup>ารจองที่นั่งใหม่ได้

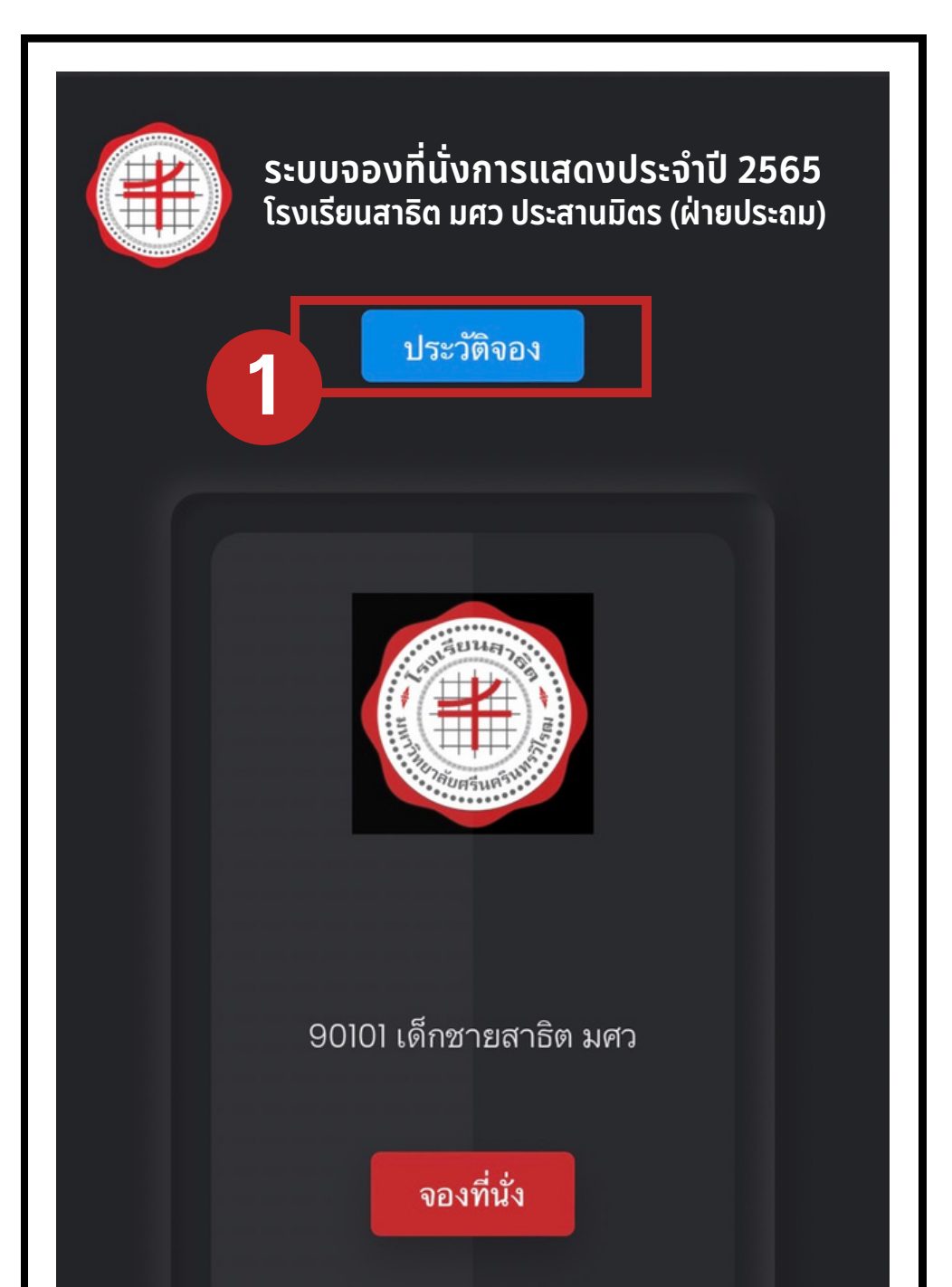

| ประวัติการจอง 🗙       | ัติกา' | โรมรียมสุวธิด<br>ประ                                     |
|-----------------------|--------|----------------------------------------------------------|
| и C21,C22<br>W.<br>00 | C21,C  | รอบที่ 1 วัน<br>เสาร์ ที่ 11 ก.พ.<br>66 เวลา 10:00<br>น. |
|                       |        | 66 เวลา 10:00<br>น.                                      |

้หมายเหตุ สามารถทำการเปลี่ยนแปลงได้เพียงครั้งเดียวเท่านั้น

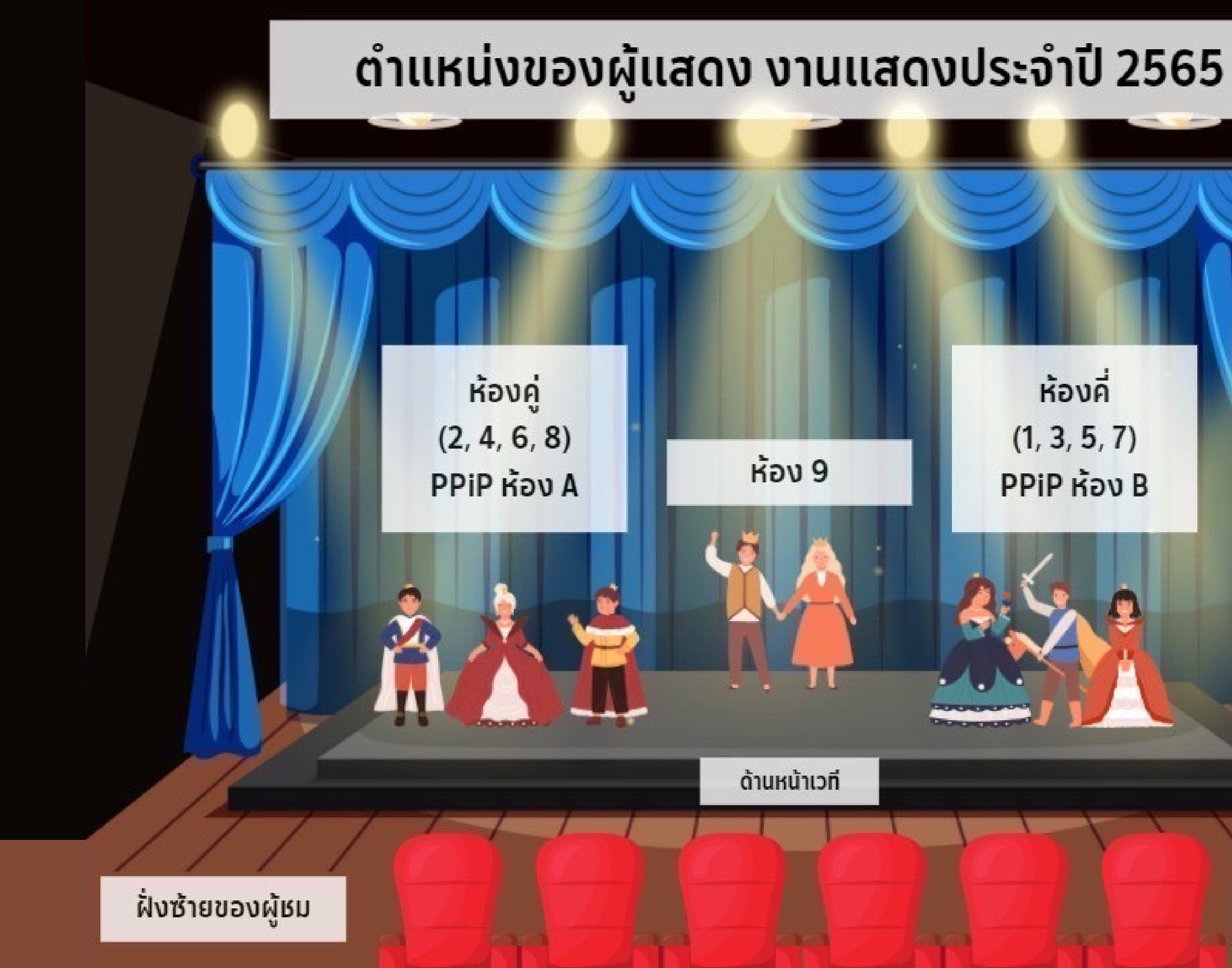

ห้องคี่ (1, 3, 5, 7) PPiP ห้อง B

ฝั่งขวาของผู้หม